## Cara Penginstalan

- 1. Pertama Instal semua aplikasi yang ada di folder SOFTWARE.
  - BlackBerry\_JDE\_PluginFull\_1.1.2.201004161203-16
  - Dreamweaver 8
  - Xampp-win32-1.6.4-installer
- Kemudian copy folder Daunhitamshop yang berada di dalam folder SOURCE CODE/CODE BB ke dalam C:\Users\xxx\workspace
- Copy kan folder daunhitam yang berada di dalam folder SOURCE CODE/PHP ke C:\xampp\htdocs.
- 4. Buka browser kemudian ketikkan http://localhost/phpmyadmin/.
- 5. Buat database "project\_daunhitam"
- 6. Kemudian import database yang ada di SOURCE CODE/database/ project\_daunhitam.sql .
- Buka Eclipse (Blackberry JDE) buka project tadi yang telah di copy (Daunhitamshop).
- Untuk menjalankan simulator Blackberry tinggal jalankan pada Eclipse.
  Simulator akan tampil.
- 9. Ubah alamat situs yang berada pada class MyApp menjadi "127.0.0.1/daunhitam/mobile/index.php" untuk menjalankan pada localhost.
- 10.Untuk membuka web administrator cukup membuka browser kemudian ketikkan 127.0.0.1/daunhitam/login . User: daunhitam, Pass: hitamdaun .
- 11. Fungsi dreamweaver untuk membuat code php / merubahnya.